## **Creating a Contact Record**

Market: Federal/State/Local, House, Senate

**Description:** These instructions teach users how to create a contact record in IQ.

1. Navigate to Contacts > Find Contacts > Find or Add a Contact.

| Home                  | Contacts 🔨 | Messages 🗸 | Οι |
|-----------------------|------------|------------|----|
|                       |            |            |    |
| Find Contacts         |            | New        |    |
| Find or Add a Contact |            | Audience   |    |
| By Name               |            | Import     |    |
| By Communication      |            |            |    |
| By Affilia            | tion       |            |    |

**2.** In the Find Contact pane, enter contact information and click **Find Existing Contacts** to determine if the contact record exists in IQ.

**Note:** A Best Practice is to search for an individual's contact record prior to adding it to IQ. This prevents storing duplicate records for an individual.

| Find Contact                 |
|------------------------------|
| Name (Mr. Joe T. Quorum Jr.) |
| Email                        |
| Phone Number                 |
| Title                        |
| Organization                 |
| Organization2                |

**3.** A set of results is displayed on the right page. If the individual's information is not found, click **Add Contact**.

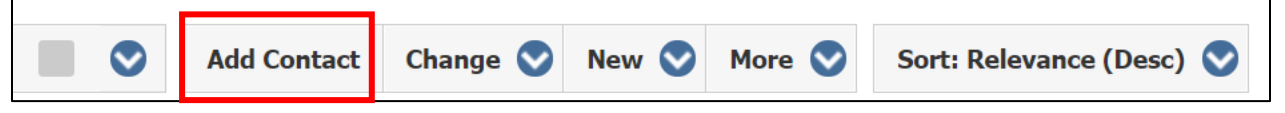

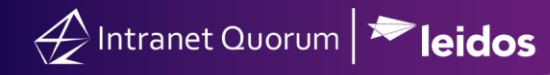

4. The Add Contact window appears. Complete the fields as needed.

|                                          | Business     | j Foreign | Amilauon 🔽 Salu    | auon   |             |
|------------------------------------------|--------------|-----------|--------------------|--------|-------------|
| Prefix                                   | First Name   | Middle    | Last               | Suffix | Appellation |
| Dr.                                      | Isabella     | J.        | Quorum             | Sr.    |             |
| Formal Salutation                        |              |           | Informal Salutatio | n      |             |
| Dr. Quorum                               |              |           | Isabella           |        |             |
| Household Salutat                        | ion (Family) |           | Household Name     |        |             |
| Dr. Quorum and                           | Family       |           | The Quorum Far     | nily   |             |
| Street Address                           |              |           |                    |        |             |
| Street Address<br>City (or Zip)<br>Email |              |           | State              | Ziŗ    | )           |

**NOTE: Affiliation** codes are IQ customized codes for groups or organizations with which the contact is associated. The **Salutation** fields will automatically populate using the information entered in the **Prefix** field. The **Couple** field salutations, however, will not be populated automatically.

5. Click Add & Exit.